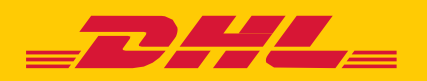

## **MYBILL** GUIA UTILIZAÇÃO PARA OS CLIENTES DHL

# CONTEÚDO

| DHL MyBILL                        | 4  |
|-----------------------------------|----|
| Resgistar-se no DHL MyBILL        | 6  |
| Funcionalidades do Programa       | 8  |
| Painel de Controle                | 10 |
| Arquivo e Downloads               | 20 |
| Relatórios                        | 22 |
| A Minha Conta                     | 24 |
| Pesquisa e Ajuda                  | 28 |
| Apêndices                         | 30 |
| Apêndice A – Perguntas frequentes | 31 |
|                                   |    |

## **DHL MYBILL**

Este guia fornece uma visão geral da DHL MyBILL; o que é, as características, vantagens e benefícios, como registar-se online e instruções de utilização.

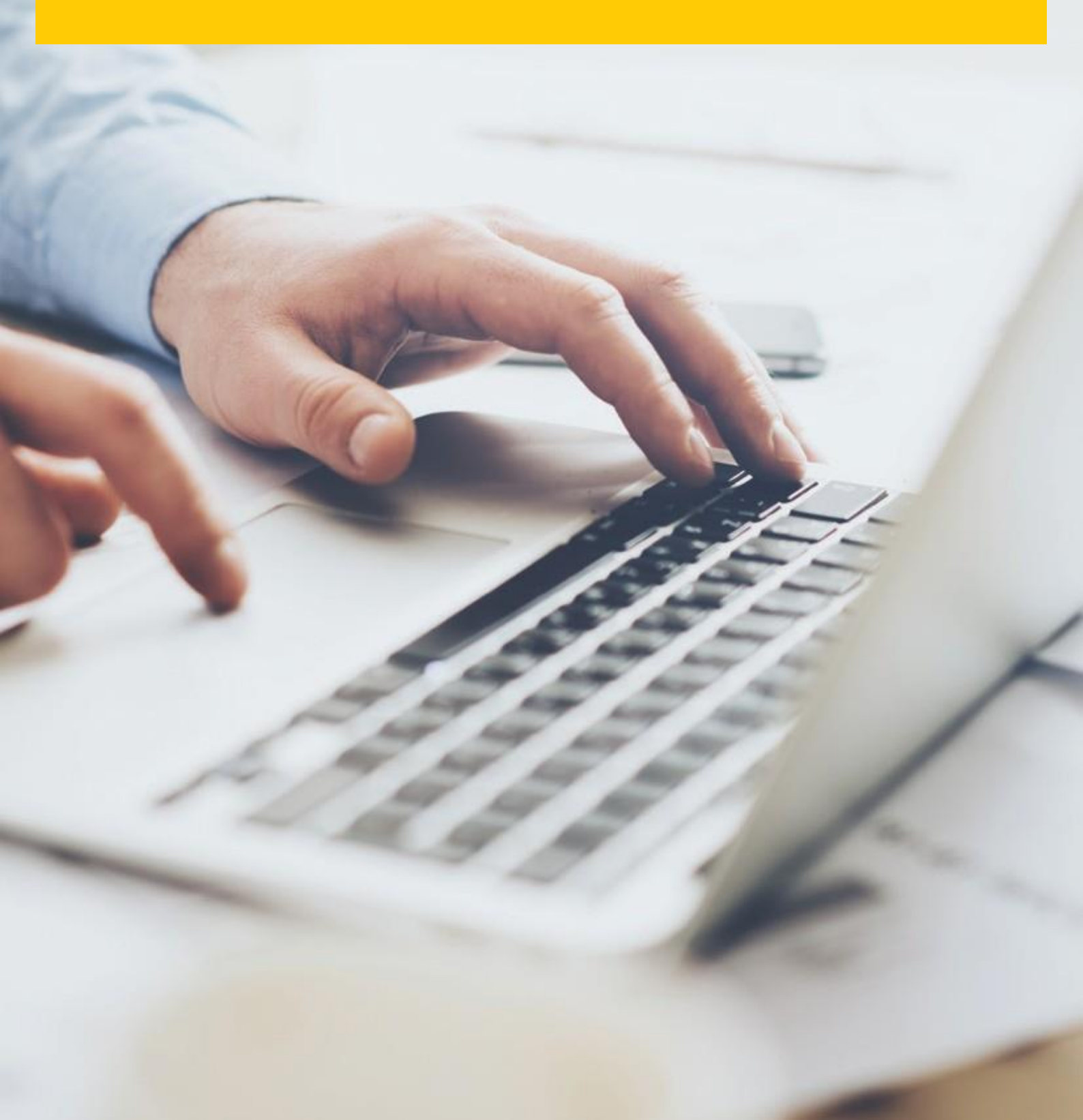

#### O que é o MyBILL DHL?

- O MyBILL é o portal de e-Faturação da DHL para os nossos clientes.
- É uma maneira ambientalmente amigável e eficiente de entregar sua fatura que irá permitir controlar a faturação da DHL online.
- É um serviço online gratuito.
- Elimina as faturas de papel e de processos de forma rápida, simples e segura.
- É um serviço único e poderoso que irá ajudá-lo a economizar tempo e dinheiro.
- O registo leva apenas momentos para que você possa rapidamente começar a desfrutar os benefícios de um processo mais verde, mais eficiente.

#### Funcionalidades do MyBILL DHL

- Um serviço de fácil utilização online gratuito para todos os clientes, permitindo vários utilizadores com acesso 24/7.
- Completo acesso a todas faturas e notas de crédito que podem ser visualizadas.
- Compatível com os sistemas financeiros existentes.
- Multilingue.
- Registo online de consultas de faturas; Ver historial de faturas até 12 meses.
- Ver detalhes do remetente completo e endereço do destinatário dentro dos downloads.
- Multifunção de download de documentos.
- Escolha de formatos de fatura para download (PDF, CSV, XML, XLS).
- Notificação por correio eletrónico para faturas eletrónicas recentemente emitidas por DHL. Onde não exceder os 5MB, o PDF será anexado.
- Pagamento online, através de cartão de crédito ou débito.

### **DHL MYBILL – VANTAGENS E BENEFÍCIOS**

| Contestar/Reclamar                | Pode colocar uma questão online a respeito de uma fatura, evitando perder tempo ao telefone.<br>Pode consultar online o estado do seu pedido e ver o histórico de ações sobre o mesmo. |
|-----------------------------------|----------------------------------------------------------------------------------------------------|
| Eficiência                        | Com o DHL MyBILL, as suas faturas são entregues à pessoa correta, sem mais atrasos ou<br>complicações.                                                                                 |
| Multilingue                       | O DHL MyBILL portal funciona em vários idiomas.                                                                                                    |
| Descarregue os seus<br>documentos | Com o DHL MyBILL pode descarregar os seus dados e importá-los para outros programas.                                                                                                   |
| Arquivo                           | Com o DHL MyBILL arquive as suas faturas online durante 12 meses, podendo pesquisá-las online.                                                                                         |
| Fácil de usar                     | Com o DHL MyBILL bastarão alguns cliques para obter toda a informação que necessita para<br>controlar a sua faturação DHL.                                                             |
| Amigo do ambiente                 | Reduzindo o consumo do papel, poupamos o ambiente.                                                                                                    |

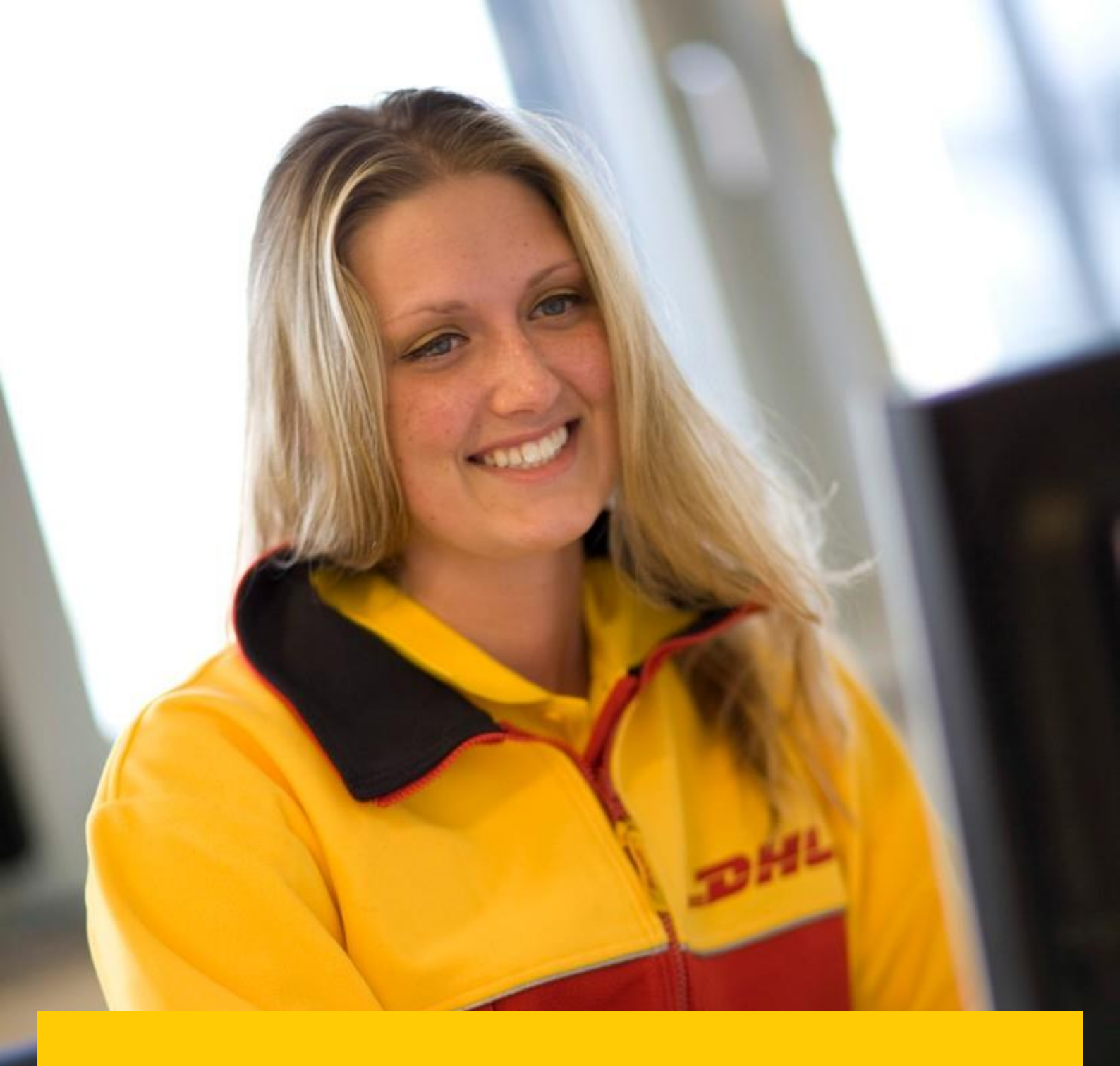

## COMO REGISTAR-SE NO MYBILLONLINE

#### → Clique em <u>MyBILL.dhl.com/login</u>

- → Escolha o idioma (1)
- → Clique em "Inscreva-se no MyBill" (2)

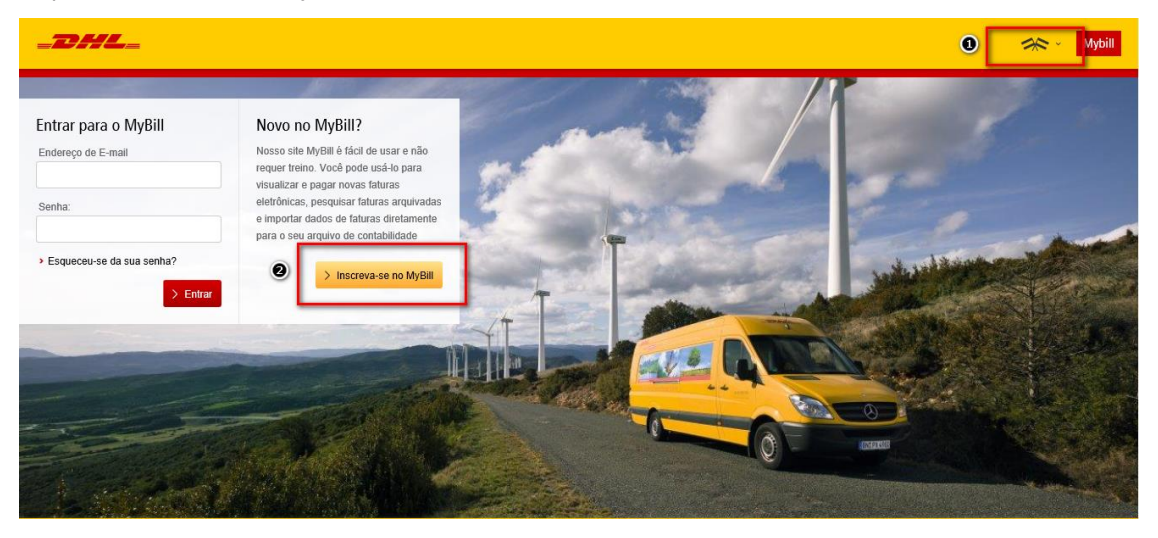

→ Complete os campos assinalados com um asterisco e clique "Salvar e Continuar".

| REGISTE-SE E COMECE A USAR MYBILL                                                                                     |                                                                                                    | > Esqueceu    |
|----------------------------------------------------------------------------------------------------|----------------------------------------------------------------------------------------------------|---------------|
| Registar sua conta<br>O hub MyBill dá acesso às suas faturas da DHL e à instalação para fazer pagamentos on-line. Voc | ê deve ser um DHL Express existente cliente para registrar - leva apenas alguns minutos!                                                                   |               |
| Preferência de idioma*                                                                                                | O seu número de conta DHL*                                                                                                    | 0             |
| Português V                                                                                                    |                                                                                                    | O número da   |
|                                                                                                    | Por favor, registe uma conta de cada vez. Depois que o bolão "Salvar e continuar" for clicado, você<br>terá a oportunidade de registrar contas adicionais. | direito da su |
| Detalhes da Empresa                                                                                                   |                                                                                                    |               |
| Nome da Empresa*                                                                                                    | Número de Identificação Fiscal                                                                                                    | 1             |
|                                                                                                    | e.g. GB123456789                                                                                                    | 1             |
| Endereço da empresa*                                                                                                  |                                                                                                    | 1             |
| Morada linha1                                                                                                    |                                                                                                    |               |
| Morada linha2                                                                                                    | an an an an an an an an an an an an an a                                                                                                    |               |

- Seu pedido será então enviado para a DHL para ser totalmente registado no MyBILL. Dentro de 24 horas você receberá um e-mail de notificação com os detalhes de seu utilizador e uma senha provisória. Você poderá então efetuar login e alterar a senha.
- → Por favor verifique a sua caixa de SPAM pois o e-mail de notificação poderá ter sido detetado como SPAM.

## DHL MYBILL FUNCIONALIDADES DO PROGRAMA

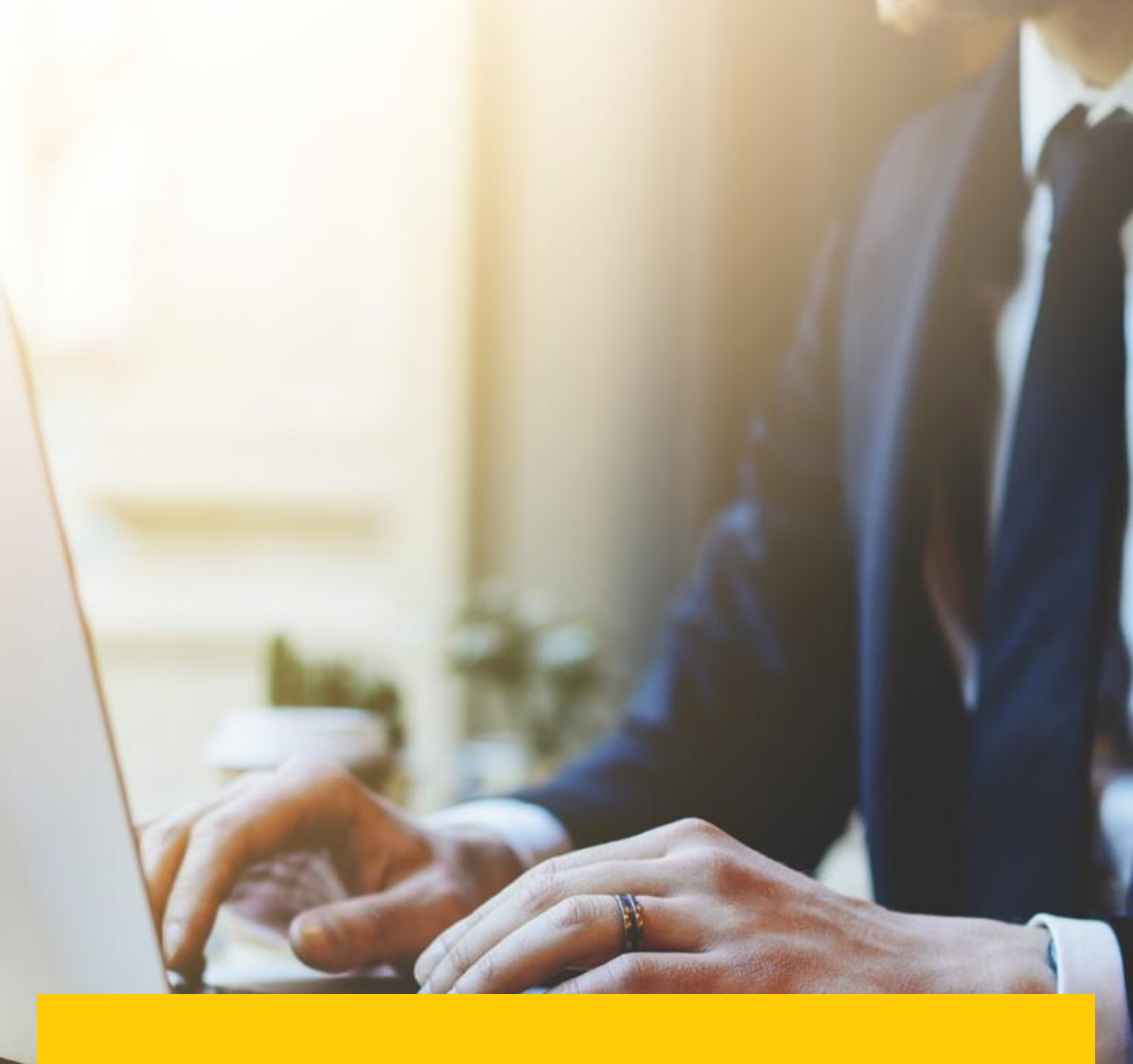

→ Ao entrar pela primeira vez no programa irá aparecer esta mensagem. Clique "Começar" para avançar.

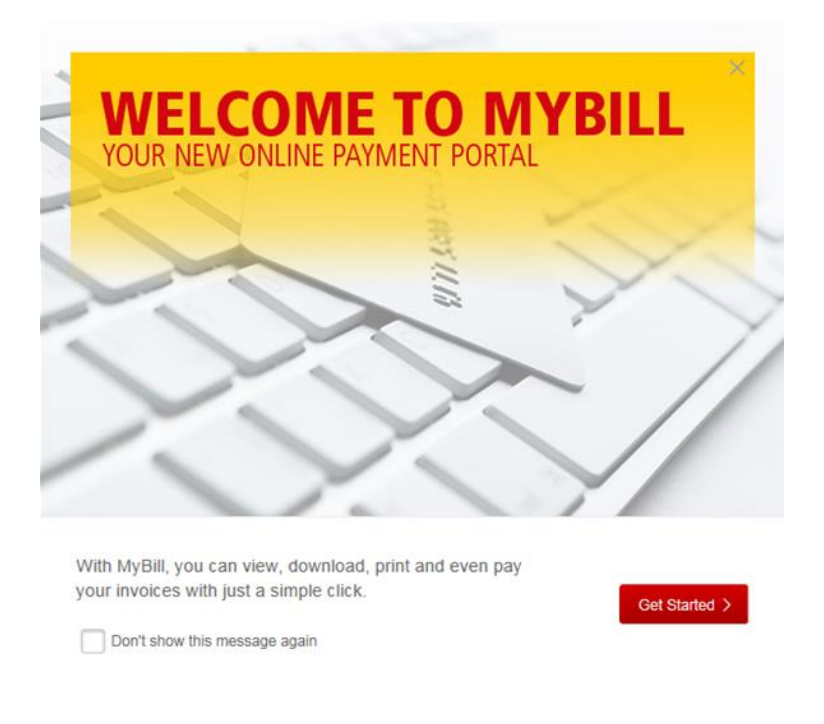

A barra de menu irá apresentar as seguintes opções:

| _DHL_              |         |             |            |               |          |       |  |
|--------------------|---------|-------------|------------|---------------|----------|-------|--|
| painel de controle | Arquivo | Descarregar | Relatórios | A minha conta | Pesquisa | Ajuda |  |

- 1. Painel de Controle Para ver as últimas faturas, a pagar ou contestar/reclamar.
- 2. Arquivo Para ver as faturas pagas/encerradas
- 3. Descarregar Aceder à área de downloads (guardados durante 24h)
- 4. Relatórios Relatórios sobre faturas reclamadas
- 5. A minha conta Modificar senha, gerir utilizadores
- 6. Pesquisa Procurar faturas com base em critérios avançados
- 7. Ajuda Guias de utilização do portal

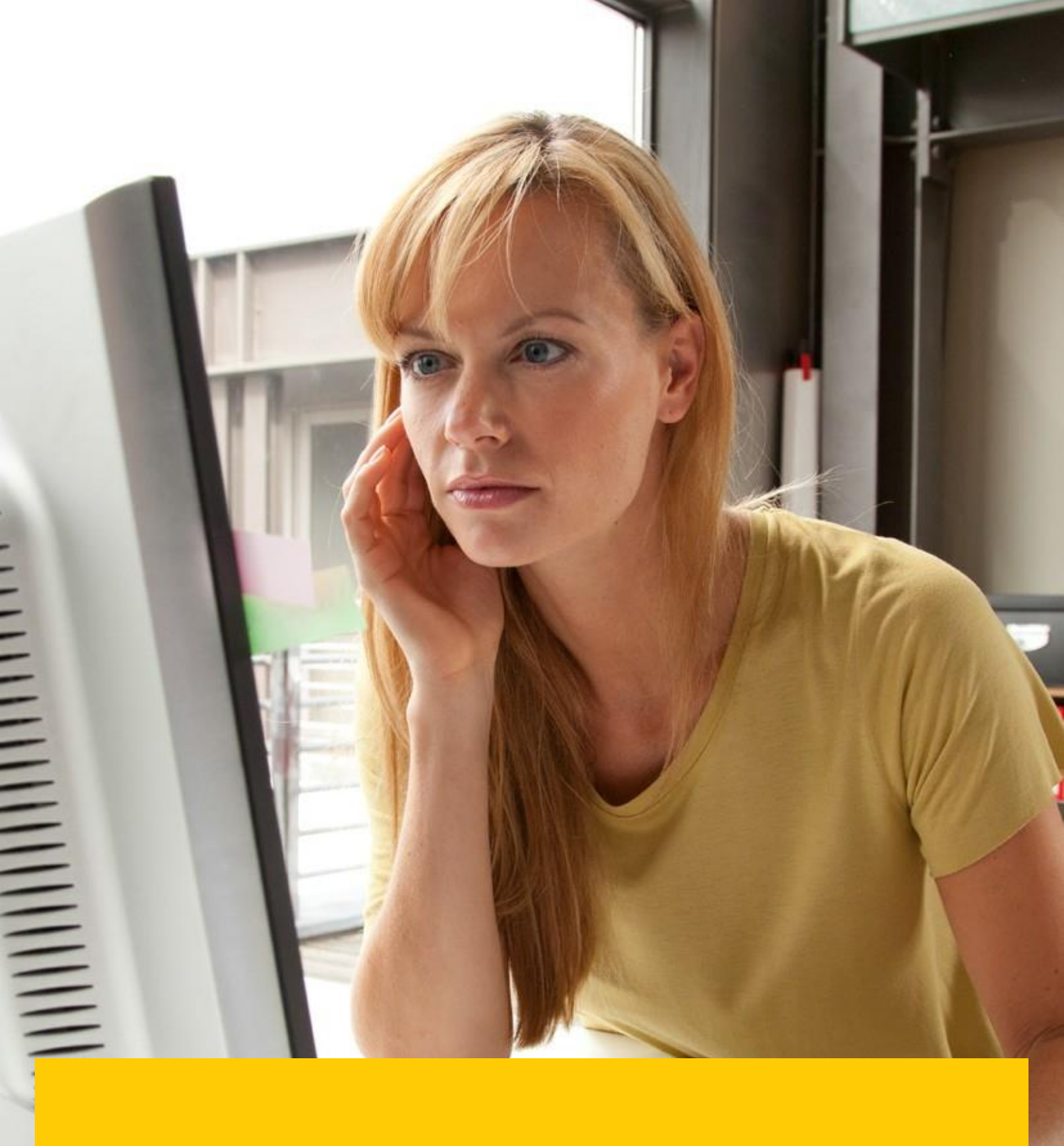

## DHL MYBILL PAINEL DE CONTROLE

- 1. Faturas emitidas, não reclamadas nem vencidas
- 2. Faturas contestadas/reclamadas
- 3. Faturas vencidas (com prazo de pagamento ultrapassado)
- 4. Pesquisa de tarifas

| Olá xxx, seja bem-vindo ao MyBill                                                                                                    | Pesquisa por conta, fatura ou carta de porte                                                 | Q.               |
|----------------------------------------------------------------------------------------------------|----------------------------------------------------------------------------------------------|------------------|
| € 480.06<br>1 Transações Abertas Faturas reclamadas Deve agora Pesquisa de tarifas                                                                                                    | Sistema de Faturação<br>IBS+ (DHL Express Portugal Lda, DHL PT) V                            | ERP Conta        |
| F Pagamento 🚱 contestar 🖄 Descarregar                                                                                                    | Total de registos: 1 Selecionado: 1 20 Por Páginas V c Primeiro canterior Página 1 de 1 a se | eguir > Último » |
| ✓ ▲ Nº DE CONTA<br>Nº DE CONTA<br>Nº DE Conta<br>Nº DE Conta<br>Nº DE Conta                                                                                                    | SITUAÇÃO TOTAL DISPUTADO, RECLAMADO PAGO / ADJ EQ                                            | UILIBRAR MOEDA   |
| Image: State State | Naco Pago 480.06 💽 📻 Pagamento 🕲 🛓 Fatu                                                      | ra PDF € EUR     |
| 1 🔁 Pagumento 🕜 contestar 📩 Descarregar                                                                                                    | Total de registos: 1 Selecionado: 1 20 Por Páginas V e Primeiro cantarior Página 1 de 1 a se | eguir » Último » |
| Como funciona o MyBill<br>Como pagar suas faituras da DHL on-ter<br>stater mais MyBill guia do utilizador<br>Descarregar o pdf Mola Manual de Utilizador<br>Descarregar o pdf                                                                                                    | or MyBill FAQS<br>My bill - Perguntes Frequentes e respostas<br>> Descarregar o pdf          |                  |

- 5. Descarregamento de todas as transações em aberto
- 6. Pagar online
- 7. Ver fatura em formato PDF
- 8. Guias de ajuda

|  | VE | R F/ | <b>ATU</b> | IRAS |
|--|----|------|------------|------|
|--|----|------|------------|------|

As faturas podem ser visualizadas individualmente ou em bloco.

→ Para ver uma fatura individualmente clique em "Fatura PDF" e de seguida clique em "Abrir Documento" no seu browser.

| Serviço DHL     Número de Total Peso     Numero de Cotta; iso Fiscal:<br>Número de Cotta; iso Fiscal:<br>Data Da Fatura:<br>Número de Pâginas:       Serviço DHL     Número de Total Peso     Para Informações de Faturas<br>Telefone:     +251 707102022<br>±351 707102022       Serviço DHL     Número de Total Peso     Portes     Total       Destructura     18     58,50     22     221,39       Serviço DHL     18     58,50     28     385,11       Deverso WORLDWIDE DOC     12     55,00     22     321,39     94,95       Deverso WORLDWIDE NONDOC     12     55,00     22     321,39     94,95       Total     18     58,50     28     385,11     94,95       Análise des Sobretaxas     34,95     480,06     7007       OVERISZE MURIADION     34,95     480,06     7007       Total sobretaxas     34,95     480,06     0,007       Total sobretaxas     94,95     480,06     0,007                                                                                                    | DHL EXPRESS                                            |                     |                                                                          |                                                                            |                     | _                   | DHL                       |                                 |
|----------------------------------------------------------------------------------------------------|--------------------------------------------------------|---------------------|--------------------------------------------------------------------------|----------------------------------------------------------------------------|---------------------|---------------------|---------------------------|---------------------------------|
| Serviço DHL     Número de Total Peso     Numero<br>de Peças     Portes     Total     ILISCCEXPRESS@dhl.com       Serviço DHL     Número de Total Peso     Numero<br>de Peças     Portes     Total     NA Quantidade<br>total<br>(Incl.NA)       DØRESS WORLEWICE DOC<br>DØRESS WORLEWICE NO.KODOC     12     5,50     22     231,79     94,48       DØRESS WORLEWICE NO.KODOC     18     58,50     28     385,11     94,95     480,06       Análise das Sobretaxas     Total     18     58,50     28     385,11     94,95     480,06       Análise de NA     Total     54,95     54     54,95     54     54,95       Total sobretaxas     34,95     54,95     54     54,95     54       Total sobretaxas     34,95     54,95     54     54,95       Total sobretaxas     34,95     54,95     54     54,95       Análise de NA     54,95     54,95     54     54       Código     Descriço do codigo     54,95     54     54       Go     Iserito de acordo como Artigo 14 n1 alinea p     54,95     50,05%     60,06                                                                                                    |                                                        |                     | Número d<br>Referência<br>Número d<br>Número d<br>Data Da Fi<br>Número d | a Fatura:<br>a DHL:<br>e Conta:<br>e Identificação<br>atura:<br>e Páginas: | Fiscal:             |                     |                           |                                 |
| Serviço DHL     Número de Total Peso     Numero<br>Envisio     Numero de Total Peso     Numero<br>Numero     Portes     Total     Ital     IVA Quantidade<br>total       Serviço DHL     Número de Total Peso     Numero<br>Enviso     Portes     Total     IVA Quantidade<br>total       Derress WORLDWIDE DOC     6     3,50     6     52,12     9,047     411,04       Derress WORLDWIDE NOREX     18     58,50     28     385,11     94,95     480,06       Andise das Sobretaxas     Total     50,06     345     542,06     542,07     480,06       Total sobretaxas     50,06     24     385,11     94,95     480,06       Total sobretaxas     50,06     543,06     350,06     543,06     540,06       Total sobretaxas     50,06     543,06     365,01     543,06     540,06       Total sobretaxas     50,06     543,05     548,06     548,06     548,06       Total sobretaxas     543,06     543,06     548,06     548,06     548,06       Total sobretaxas     543,05     548,06     548,06     548,06     548,06       Total sobretaxas     543,05     548,06     548,06     548,06     548,06       Código     543,05     548,06     548,06     548,06     548,06                                                                                                    |                                                        |                     |                                                                          |                                                                            | Para Infor          | mações de Fatu      | iras                      |                                 |
| Serviço DHL         Número de Total Peça         Portes de Peças         Total sobretaxas         IVA Quantidade total (ncl.NA)           EXPRESS WORLEWMDE DOC<br>DEVELSE WORLEWMDE NONKOC         6         3,50         6         61,72         54,48         61,20           EXPRESS WORLEWMDE NONKOC         6         3,50         24         321,39         94,95         480,06           EXPRESS WORLEWMDE NONKOC         18         58,50         28         385,11         94,95         480,06           Análise das Sobretaxas         Total         58,55         28         385,11         94,95         480,06           Análise de NA         Total sobretaxas         34,95         94,95         480,06         0,001           Total sobretaxas         34,95         34,95         54,95         54,95         54,95         54,95         54,95           Total sobretaxas         34,95         34,95         54,95         54,95         54,95         54,95         54,95         54,95         54,95         54,95         54,95         54,95         54,95         54,95         54,95         54,95         54,95         54,95         54,95         54,95         54,95         54,95         54,95         54,95         54,95         54,95         54,9                                                                                                    |                                                        |                     |                                                                          |                                                                            | Telefone:<br>Email: |                     | +351 707<br>LISCCEXPRESS@ | 102022<br>dhl.com               |
| Defension WORKLOWIDE POOC         6         3,50         24         66,20         24         61,20         61,20         61,20         61,20         61,20         61,20         61,20         61,20         61,20         61,20         61,20         61,20         61,20         61,20         61,20         61,20         61,20         61,20         61,20         61,20         61,20         61,20         61,20         61,20         61,20         61,10         61,10         61,10         61,10         61,10         61,10         61,10         61,10         61,10         61,10         61,10         61,10         61,10         61,10         61,10         61,10         61,10         61,10         61,10         61,10         61,10         61,10         61,10         61,10         61,10         61,10         61,10         61,00         61,00         61,00         61,00         61,00         61,00         61,00         61,00         61,00         61,00         61,00         61,00         61,00         61,00         61,00         61,00         61,00         61,00         61,00         61,00         61,00         61,00         61,00         61,00         61,00         61,00         61,00         61,00         61,00         61,00                                                                                                    | Serviço DHL                                            | Número de<br>Envios | Total Peso                                                               | Numero<br>de Peças                                                         | Portes              | Total<br>Sobretaxas | IVA Qu                    | iantidade<br>total<br>(incLIVA) |
| Total         18         58,50         28         385,11         94,95         480,05           Andise das Sobrestans         Total         50,007         74,055         74,055         74,055         74,055         74,055         74,055         74,055         74,055         74,055         74,055         74,055         74,055         74,055         74,055         74,055         74,055         74,055         74,055         74,055         74,055         74,055         74,055         74,055         74,055         74,055         74,055         74,055         74,055         74,055         74,055         74,055         74,055         74,055         74,055         74,055         74,055         74,055         74,055         74,055         74,055         74,055         74,055         74,055         74,055         74,055         74,055         74,055         74,055         74,055         74,055         74,055         74,055         74,055         74,055         74,055         74,055         74,055         74,055         74,055         74,055         74,055         74,055         74,055         74,055         74,055         74,055         74,055         74,055         74,055         74,055         74,055         74,055         74,055         74,055 <td>EXPRESS WORLDWIDE DOC<br/>EXPRESS WORLDWIDE NONDOC</td> <td>6<br/>12</td> <td>3,50<br/>55,00</td> <td>6</td> <td>63,72<br/>321,39</td> <td>4,48<br/>90,47</td> <td></td> <td>68,20<br/>411,86</td> | EXPRESS WORLDWIDE DOC<br>EXPRESS WORLDWIDE NONDOC      | 6<br>12             | 3,50<br>55,00                                                            | 6                                                                          | 63,72<br>321,39     | 4,48<br>90,47       |                           | 68,20<br>411,86                 |
| Análise das Sobretaxas     Total       DEVERT Loct ANATION     \$1,00       FUES SUBSVARICE     26,95       OVERTSUZE FIECE     11,00       Total sobretaxas     94,95       Análise de IVA     Total       Código     Descriçao do codigo     taxa       G     Istento de acordo com o Artigo 14 n1 alinea p     0,00%     480,06     0,00       Total IVA     NA     0,00%     0,00     0,00                                                                                                    | Total                                                  | 18                  | 58,50                                                                    | 28                                                                         | 385,11              | 94,95               |                           | 480,05                          |
| Devent TreCLANATION     \$1,00       PILE SURGAMAGE     26,95       OVERSIZE PIECE     18,00       Total sobretaxas     94,95       Analise de INA     Total       Código     Descriçao do codigo     taxa       Base INA     NA       G     Isento de acordo com o Artigo 14 n1 alinea p     0,00%       Question     0,00%     0,00                                                                                                    | Análise das Sobretaxas                                 |                     | Tot                                                                      | tal                                                                        |                     |                     |                           |                                 |
| Total sobretaxas         94,95           Análise de IVA         Total           Código         Descriçao do codigo         taxa         Biane IVA         IVA           G         Issentido de acordo como o Artigo 14 n1 alinea p         0,00%         480,06         0,00           Total IVA         VA         0,00%         480,06         0,00                                                                                                    | EXPORT DECLARATION<br>FUEL SURCHARGE<br>OVERSIZE PIECE |                     | 50,<br>26,<br>18,                                                        | 00<br>95<br>00                                                             |                     |                     |                           |                                 |
| Análise de IVA         Total           Código         Descriçao do codigo         taxa         Base IVA         NA           G         Issento de acordo com o Artigo 14 n1 alínea p         0,00%         480,06         0,00           Total IVA         NA         0,00%         480,06         0,00                                                                                                    | Total sobretaxas                                       |                     | 94,                                                                      | 95                                                                         |                     |                     |                           |                                 |
| Código         Descrição do codigo         taxa         Base IVA         NA           G         Isento de acordo com o Artigo 14 n1 alfrea p         0,00%         480,06         0,00           Total IVA         V         0,00%         480,06         0,00                                                                                                    | Análise de IVA                                         |                     |                                                                          |                                                                            |                     |                     |                           | Total                           |
| G Isento de acordo com o Artigo 14 n1 alhea p 0,00% 480,06 0,00<br>Total IVA 0,00                                                                                                    | Código Descrição do codigo                             |                     |                                                                          |                                                                            |                     | taxa                | Base I                    | VA NA                           |
|                                                                                                    | G Isento de acordo com o J<br>Total IVA                | Artigo 14 n1 aline  | ар                                                                       |                                                                            |                     | 0,00%               | 480,06                    | 0,00<br>0,00                    |

ormado por computador

Para ver várias faturas clique em (1) para selecionar todas as faturas e depois clique em (2) para obter um ficheiro zip com todas as faturas.

|   |                                                                                   |                            |                      |                            | Sistema de Faturação     |                           | ERP Conta  |       |  |  |
|---|-----------------------------------------------------------------------------------|----------------------------|----------------------|----------------------------|--------------------------|---------------------------|------------|-------|--|--|
|   |                                                                                   |                            |                      |                            | IBS+ (DHL Express Portug | gal Lda., DHL PT)         | ~          | ~     |  |  |
|   | € 480.06<br>1 Transações Abertas                                                  | Faturas reclamadas         | Deve agora           | Pesquisa de tarifa         | IS                       |                           |            |       |  |  |
| £ | F       Regamento       Selecionado: 1       20 Por Páginas ~ <ul> <li></li></ul> |                            |                      |                            |                          |                           |            |       |  |  |
| 1 |                                                                                   |                            |                      |                            |                          |                           |            |       |  |  |
| ✓ | Nº DE CONTA<br>Nº De Conta NOME C                                                 | ONTA FATURA Nº TIPO DE FAT | JRA DATA DA FATURA 🏵 | DATA DE VENCIMENTO SITUAÇÃ | D TOTAL DISPUTA          | ADO, RECLAMADO PAGO / ADJ | EQUILIBRAF | R MOL |  |  |
| • |                                                                                   | Fatura                     | 31 de Julho de 2018  | None Nao Pa                | go 480.06                |                           | 480.06     | 5 €E  |  |  |

→ Clique no formato desejado (1) e clique em Descarregar (2).

| seleccao dos Downloads « Volte a página anterior                                                                                                    |                                                                       |                                                                                                    |
|----------------------------------------------------------------------------------------------------|-----------------------------------------------------------------------|----------------------------------------------------------------------------------------------------|
| Descarregar Preferencias                                                                                                    |                                                                       | ZIP Sumário diário                                                                                                    |
| Por favor, selecione suas preferências de download abaixo<br>Por favor, note: Resumo de informações, indicado por 🙆 esta<br>Nenhum documento de backup pode ser recuperado no MyBill<br>DHL Express: Seleccionar Downloads<br>Fatura PDF 💽 | disponível apenas no Relatório de transações.<br>para esses registos. | Seu download será confirmado num arquivo Zip contendo o seguinte:<br>1 arquivos no total<br>Fatura PDF<br>76.03 KB (0.07/MB) aprox.<br>Tamanho total de download<br>76.03 KB (0.07/MB) aprox.<br>Cancelar<br>Cancelar<br>Cancelar |
| Standard CSV XML Carta de porte / fatura comercial / documentos de entrada Relatório de Transação                                                                                                    | Formato customizado                                                   |                                                                                                    |

→ Clique em Descarregar (1) para obter o ZIP com os ficheiros das faturas que selecionou.

| Carregamentos Activos<br>Todos os descarregamentos estão activos até 2 dias<br>Pode continuar a navegar no portal enquanto esta transferência está a ser realizada                                                                                                    | Como faço para criar downloads?<br>Você pode criar downloads dentro do Arquivo Ou Pesquisa instalação                                                                    |
|----------------------------------------------------------------------------------------------------|----------------------------------------------------------------------------------------------------|
| Image: Second second second | e 📥 Download                                                                                                    |
| INICIADO DESCRIÇÃO TOTAL FICHEIROS FICHEIROS RECUPERADOS 31 de Julho de 2018 às 13.46 WEST Bulk Download 1 1 DEscarregar Cancelar                                                                                                    | Com uma lista de faturas disponíveis, basta selecionar as que deseja<br>visualizar e pressionar o botão Download para começar a criar seu (s)<br>arquivo (s) de download |
| L     Total de registos: 1     20 Por Páginas V     e Primeiro     c anterior     Página 1 de 1     a seguir ,     Úttimo »                                                                                                    |                                                                                                    |

### VER DETALHES DOS ENVIOS (CARTA PORTE E DOCUMENTAÇÃO ASSOCIADA)

- Para ver os detalhes dos envios e respetiva documentação associada de uma fatura clique no nº da conta, na linha de sumário da fatura:
  - 1. Opções de download para esta fatura (para descarregar em Excel clique (1) e escolha Download Standard Excel (2))

| Número I    | Fatura<br>Os detaihes completos d<br>da Fatura<br>escarregar xmt V | lesta fatura está | io disponíveis no download e<br>Número de Conta | do PDF abaixo                 | Data Da Fati<br>31 de Julho | ura<br>o de 2018 |                       | Situação<br>Nao Pago |              |
|-------------|--------------------------------------------------------------------|-------------------|-------------------------------------------------|-------------------------------|-----------------------------|------------------|-----------------------|----------------------|--------------|
| ×           | Descarregar xml Descarregar pdf                                    | <del>ማ</del> Hist | órico da Fatura                                 | <ul> <li>Histórico</li> </ul> | de reclamaçoes              |                  |                       |                      |              |
| î           | Descarregar CSV                                                    |                   |                                                 |                               |                             |                  | Total de registos: 18 | Selecionado: 0       | 20 Por Págin |
| CART. DE PI | Download Standard Excel                                            | ESO E             | NATA DO ENVIO                                   | REMETENTE                     |                             | RECEPTOR         |                       |                      |              |
| 81          | Download CENBII                                                    | 0,50 2<br>23,00 1 | 18 de Julho de 2018<br>19 de Julho de 2018      |                               |                             |                  |                       |                      |              |

- 2. Pagamento online
- 3. Cartas de porte (awbs) processadas nesta fatura
- 4. Histórico da fatura
- 5. Disputas sobre a fatura (se existirem)

| Fatura<br>Os detalhes completos desta fatura estão disponíveis no download do PDF abaixo |                                  |                     |                                     |                       |                      |                  |            |            |                        |            |            |          |
|------------------------------------------------------------------------------------------|----------------------------------|---------------------|-------------------------------------|-----------------------|----------------------|------------------|------------|------------|------------------------|------------|------------|----------|
| Número da Fatura                                                                         | Número da Fatura Número de Conta |                     | Data Da Fatura<br>31 de Julho de 20 | 18                    | Situação<br>Nao Pago |                  |            | Qua<br>€48 | ntia original<br>30.06 |            |            |          |
| Descarregar xml V Pagamento                                                              |                                  |                     |                                     |                       |                      |                  |            |            |                        |            |            |          |
| € Carta de Porte<br>€ Histórico da Fatura                                                |                                  | atura               | Histórico de reclai                 | maçoes 🕥              |                      |                  |            |            |                        |            |            |          |
| Ł                                                                                        |                                  |                     |                                     | Total de registos: 18 | Selecionado: 0       | 20 Por Páginas 🗸 | « Primeiro | < anterior | Pág                    | ina 1 de 1 | a seguir > | Último » |
| CARTA DE PORTE #                                                                         | PESO                             | DATA DO ENVIO       | REMETENTE                           | RECEPTO               | ٦                    |                  |            | CUSTOS T   | OTAIS                  |            | DESCARF    | REGAR    |
| 812                                                                                      | 10,50                            | 26 de Julho de 2018 |                                     | S.A. MA               | . LTT                | ).               |            | (          | 58.92                  | 📥 Track    | 📥 ima      | agem     |
| 812674                                                                                   | 23,00                            | 19 de Julho de 2018 | F                                   | EIS S.A. STYLE        |                      | 21)              |            | 11         | 2.66                   | 📥 Track    | 📥 ima      | agem     |

Clicando no nº da carta de porte, acede aos dados do envio

→

| 🔀 Carta de Porte 81267  |                                          |                                   |         |  |  |
|-------------------------|------------------------------------------|-----------------------------------|---------|--|--|
| carta de porte #<br>812 | Referência Expedidor<br>0301139733,03011 | Data Envio<br>39732 Jul. 26, 2018 |         |  |  |
| Peças<br>4              | Peso<br>0 KG                             | Peso faturado<br>10.50 KG         |         |  |  |
| Origem/ Expedidor       |                                          | Destino/ Destinatário             |         |  |  |
| -                       | EX                                       | PRESS WORLDWIDE nondoc            | € 49.46 |  |  |
|                         | ov                                       | ERSIZE PIECE                      | € 6.00  |  |  |
|                         | EX                                       | PORT DECLARATION                  | € 10.00 |  |  |
|                         | FU                                       | EL SURCHARGE                      | € 3.46  |  |  |
|                         | Qu                                       | antia original                    | € 68.92 |  |  |

14

#### → Clicando no botão "Imagem" (1) pode aceder às imagens de vários tipos de documentos associados (2)

| ✗ Carta de Porte ↔ Histórico da Fatur |        | Fatura 🛛 🕑 I        | Histórico de reclamaçoes |                                        |                    |            |            |               |                     |
|---------------------------------------|--------|---------------------|--------------------------|----------------------------------------|--------------------|------------|------------|---------------|---------------------|
|                                       |        |                     |                          | Total de registos: 18 Selecionado:     | 0 20 Por Páginas 🗸 | « Primeiro | < anterior | Página 1 de 1 | a seguir » Último » |
| CARTA DE PORTE #                      | • PESO | DATA DO ENVIO       | REMETENTE                | RECEPTOR                               |                    |            | CUSTOS TOT | Als O         | DESCARREGAR         |
| 812                                   | 10,50  | 26 de Julho de 2018 |                          |                                        |                    |            |            | .92 📥 Track   | 📥 imagem            |
| 812                                   |        | 19 de Julho de 2018 |                          |                                        |                    | _          | 112        | .66 📥 Track   | 📥 imagem            |
| 812                                   |        | 19 de Julho de 2018 | 🔀 Carregamento:          | s de cartas de porte                   |                    | ×          | 59         | .21 📥 Track   | 📥 imagem            |
| 812                                   | 1,00   | 18 de Julho de 2018 | 📥 AWB 📥 Fatura           | comercial 📥 Clientes                   |                    |            | 23         | .50 📥 Track   | 📥 imagem            |
| v pre anna an                         | E 50   | 45 A 11 KA & 1741.1 |                          | · •··· · • • • · · • • • • • • • • • • |                    |            | /1         | n J           |                     |

→ Por exemplo, clicando na opção "awb" permite visualizar a carta de porte.

|                                                                                                    | XW3 50, 812 674 695 0 Page 1 |
|----------------------------------------------------------------------------------------------------|------------------------------|
| PARCHINE DOCL<br>MALE HARDEN AND ADDRESS<br>FROM A DECEMBER AND ADDRESS<br>Marked AND ADDRESS<br>Marked AND ADDRESS | 159<br>NG                    |
|                                                                                                    |                              |

### **CONTESTAR/RECLAMAR FATURA**

Uma fatura pode ser contestada/reclamada através:

- **1.** Selecionar a fatura.
- 2. Clicar em contestar. Escrever motivo da disputa e clicar em submeter. Irá obter um nº de pedido para posterior referência.

|   |                                                                                                    |                           |            |                 |                |                     |                    |            | Sistema de Faturação | )                      |            | ERP Co |
|---|----------------------------------------------------------------------------------------------------|---------------------------|------------|-----------------|----------------|---------------------|--------------------|------------|----------------------|------------------------|------------|--------|
|   |                                                                                                    |                           |            |                 |                |                     |                    |            | IBS+ (DHL Express    | Portugal Lda., DHL PT) | ~          |        |
|   | €4<br>1 Trans                                                                                                    | 480.06<br>ações Abertas   |            | Faturas reclama | adas           | Deve agora          | Pesquisa de        | e tarifas  |                      |                        |            |        |
| ¢ | Selecionado: 1 20 Por Páginas v « Primeiro « anterior Página 1 de 1 a segu<br>Download de todas as transações abertas Total |                           |            |                 |                |                     |                    | a seguir > |                      |                        |            |        |
| ~ | *                                                                                                    | № DE CONTA<br>Nº De Conta | NOME CONTA | FATURA Nº       | TIPO DE FATURA | DATA DA FATURA      | DATA DE VENCIMENTO | SITUAÇÃO   | TOTAL I              | DISPUTADO, RECLAMADO   | PAGO / ADJ | EQ     |
| - | ] =                                                                                                    |                           |            |                 | Fatura         | 31 de Julho de 2018 | None               | Nao Pago   | 480.06               |                        |            |        |

### **SEGUIR ENVIOS**

A visualizar uma fatura pode seguir/localizar um envio sem abandonar o DHL MyBILL.

- → Selecione a linha da carta de porte.
- → Clique em "Track".

| Zo For Fuginus V  |                             | d ocgun / Olunio / |
|-------------------|-----------------------------|--------------------|
|                   | CUSTOSTOTAIS                | DESCARREGAR        |
| RON CO. LTD.      | 68.9 <mark>. 🗻 Track</mark> | 📥 imagem           |
| , LTD - (SEC. 21) | 112.66 📥 Track              | 🛓 imagem           |
|                   |                             |                    |

#### → Irá abrir uma janela semelhante à de baixo.

#### > DHL Ireland | > Express | Tracking

#### Track DHL Express Shipments

Here's the fastest way to check the status of your shipment. No need to call Customer Service – our online results give you real-time, detailed progress as your shipment speeds through the DHL network.

#### **Result Summary**

| 1     | Waybill:<br>Signed for by:<br>> Get Signature Proof of Delivery | Friday, December 15, 2017 at 09:29<br>Origin Service Area:<br>> SHANNON - CLARE - IRELAND, REPUB<br>Destination Service Area:<br>> PARIS - VILLENEUVE LA GARENNE - F | 1 Piece |           |
|-------|-----------------------------------------------------------------|----------------------------------------------------------------------------------------------------|---------|-----------|
| Frida | y, December 15, 2017                                            | Location                                                                                                    | Time    | Piece     |
| 11    | Delivered - Signed for by :                                     | VILLENEUVE LA GARENNE                                                                                                    | 09:29   | 1 Piece   |
| 10    | With delivery courier                                           | PARIS - FRANCE                                                                                                    | 09:22   | 1 Piece   |
| 9     | Arrived at Sort Facility PARIS - FRANCE                         | PARIS - FRANCE                                                                                                    | 07:11   | 1 Piece   |
| 8     | Departed Facility in PARIS - FRANCE                             | PARIS - FRANCE                                                                                                    | 06:38   | 1 Piece   |
| 7     | Processed at PARIS - FRANCE                                     | PARIS - FRANCE                                                                                                    | 06:10   | • 1 Piece |
| 6     | Departed Facility in LEIPZIG - GERMANY                          | LEIPZIG - GERMANY                                                                                                    | 03:56   | 1 Piece   |
| 5     | Processed at LEIPZIG - GERMANY                                  | LEIPZIG - GERMANY                                                                                                    | 02:18   | 1 Piece   |
| 4     | Arrived at Sort Facility LEIPZIG - GERMANY                      | LEIPZIG - GERMANY                                                                                                    | 00:21   | 1 Piece   |
| Thur  | sday, December 14, 2017                                         | Location                                                                                                    | Time    | Piece     |
| 3     | Departed Facility in SHANNON - IRELAND,<br>REPUBLIC OF          | SHANNON - IRELAND, REPUBLIC OF                                                                                                    | 19:46   | 1 Piece   |
| 2     | Processed at SHANNON - IRELAND,<br>REPUBLIC OF                  | SHANNON - IRELAND, REPUBLIC OF                                                                                                    | 19:35   | 1 Piece   |
| 1     | Shipment picked up                                              | SHANNON - IRELAND, REPUBLIC OF                                                                                                    | 14:46   | 1 Piece   |

> Hide Details

> Try a new search

Print »

### **PAGAR UMA FATURA**

As faturas podem ser pagas online, através de pagamento VISA, MasterCard, Amex, etc:

- 1. Selecionar as faturas devidas.
- 2. Clicar em "Pagamento" (1) para pagar múltiplas faturas e "Pagamento" (2) para pagar individualmente.

| 1 Transações Abe         | tas Faturas reclamad                          | das Deve agora          |           |                        |                       |               |                      |
|--------------------------|-----------------------------------------------|-------------------------|-----------|------------------------|-----------------------|---------------|----------------------|
| Pagamento                | contestar     de fordas as transacões abertas | и                       | Seleciona | do: 1 20 Por Páginas ∨ | « Primeiro < anterior | Página 1 de 1 | a seguir » Último »  |
|                          |                                               |                         |           | τιμοςδο τοτ            |                       | PAGO (AD)     |                      |
| ✓ M <sup>o</sup> De Cont | NOME CONTA PATURA Nº                          | Fatura 31 de Julho de 2 | 2018 None | Nao Pago 480.          | 06                    | Pagamento     | Equilibrar Int       |
| L Pagamento              | 😮 contestar                                   | ır                      | Seleciona | do: 1 20 Por Páginas ∨ | « Primeiro < anterior | Página 1 de 1 | a seguir › Último »  |
| 🛓 Download               | de todas as transações abertas                |                         |           |                        |                       |               | Total de registos: 1 |

3. Irá aceder a um portal de pagamentos como mostra o exemplo em baixo. Executar o pagamento. A fatura será dada como paga assim que o fornecedor de ePayments confirme o pagamento.

| V Order summary<br>Payment reference:        | 306     |                                                                         |
|----------------------------------------------|---------|-------------------------------------------------------------------------|
| Amount (EUR):                                | €565.15 |                                                                         |
| Payment details * Indicates a required field |         |                                                                         |
| Card number *                                |         | Cardholder's name *                                                     |
| Expiry date *                                |         | Security code                                                           |
| Month Ye                                     | ar •    | 3 digits on the back of the<br>card or 4 digits on the<br>front of card |
| Cancel payment                               |         | Make Payment                                                            |

## **PESQUISA TARIFAS**

- → Pode consultar online as tarifas associadas à(s) sua(s) conta(s) DHL
- → Selecionar "Pesquisa Tarifas".
- → Introduzir dados e clicar "Search".

| € 480.06<br>1 Transações Abertas                                                                         | Faturas recla                                                                                                    | amadas Deve              | e agora     | Pes                                          | quisa de tar                                                                                    | ifas         |             |                     |        |
|----------------------------------------------------------------------------------------------------|----------------------------------------------------------------------------------------------------|--------------------------|-------------|----------------------------------------------|-------------------------------------------------------------------------------------------------|--------------|-------------|---------------------|--------|
| De<br>Pais de Origem*<br>PORTUGAL<br>Codigo da Origem<br>1990-085<br>Cidade *<br>LISBON<br>Origem Suburb | >                                                                                                    |                          |             | País :<br>BEL<br>codig<br>100<br>Cidac<br>BR | Para<br>de Destino*<br>GUM<br>o postal do Destination<br>o de Destino*<br>USSELS<br>to Suburbio | śrio         |             |                     |        |
| Detalhes do e<br>Data do Envio*<br>31 Jul 2018                                                           | Detalhes do envio<br>Data do Envio*<br>1 31 Jul 2018<br>Detalhes da Conta<br>Número de Conta<br>Vignero de Conta<br>Vignero de Conta |                          |             |                                              |                                                                                                 |              |             |                     |        |
| Detalhes da F<br>Número de<br>peças*                                                                     | leça                                                                                                    |                          |             | Valor o<br>Unidao<br>kg                      | terial tributavel<br>leclarado<br>EUF<br>les<br>cm ++                                           | ∨<br>Ibin    |             |                     |        |
| NUMERO PESO (KG)*                                                                                        |                                                                                                    | COMPRIMENTO (CM)         | _           | U                                            | RGURA (CM)                                                                                      |              | ALTURA (CM) | )                   |        |
| 1. 10                                                                                                    | kg                                                                                                    | 1                        | cm          |                                              | 1                                                                                               | cm           | 1           | cm                  |        |
| NOME DO PRODUTO                                                                                          |                                                                                                    | DATA PREVISTA DE ENTREGJ | A           | ÚLTI                                         | MA RESERVA                                                                                      | ULTIMO PICKU | P I         | Q<br>PREÇO ESTIMADO | Search |
| MEDICAL EXPRESS EU                                                                                       |                                                                                                    | 2018-08-01, 09:00        |             | 15:3                                         | 0                                                                                               | 16:30        | I           | EUR 197.85          |        |
|                                                                                                    |                                                                                                    | SERVICES                 | PRICE + TAX | ТАХ                                          | BILLABLE WEIGHT                                                                                 |              |             |                     |        |
|                                                                                                    |                                                                                                    | MEDICAL EXPRESS EU       | EUR 171.30  | EUR 0.00                                     | 10.00 KG                                                                                        | 1            |             |                     |        |
|                                                                                                    |                                                                                                    | FUEL SURCHARGE           | EUR 26.55   | EUR 0.00                                     | 10.00 KG                                                                                        |              |             |                     |        |
|                                                                                                    |                                                                                                    | SHIPMENT INSURANCE       | EUR 0.00    | EUR 0.00                                     | 10.00 KG                                                                                        |              |             |                     |        |
|                                                                                                    |                                                                                                    | TOTAL                    | EUR 197.85  | EUR 0.00                                     | 10.00 KG                                                                                        |              |             |                     |        |
|                                                                                                    |                                                                                                    |                          |             |                                              |                                                                                                 |              |             |                     |        |

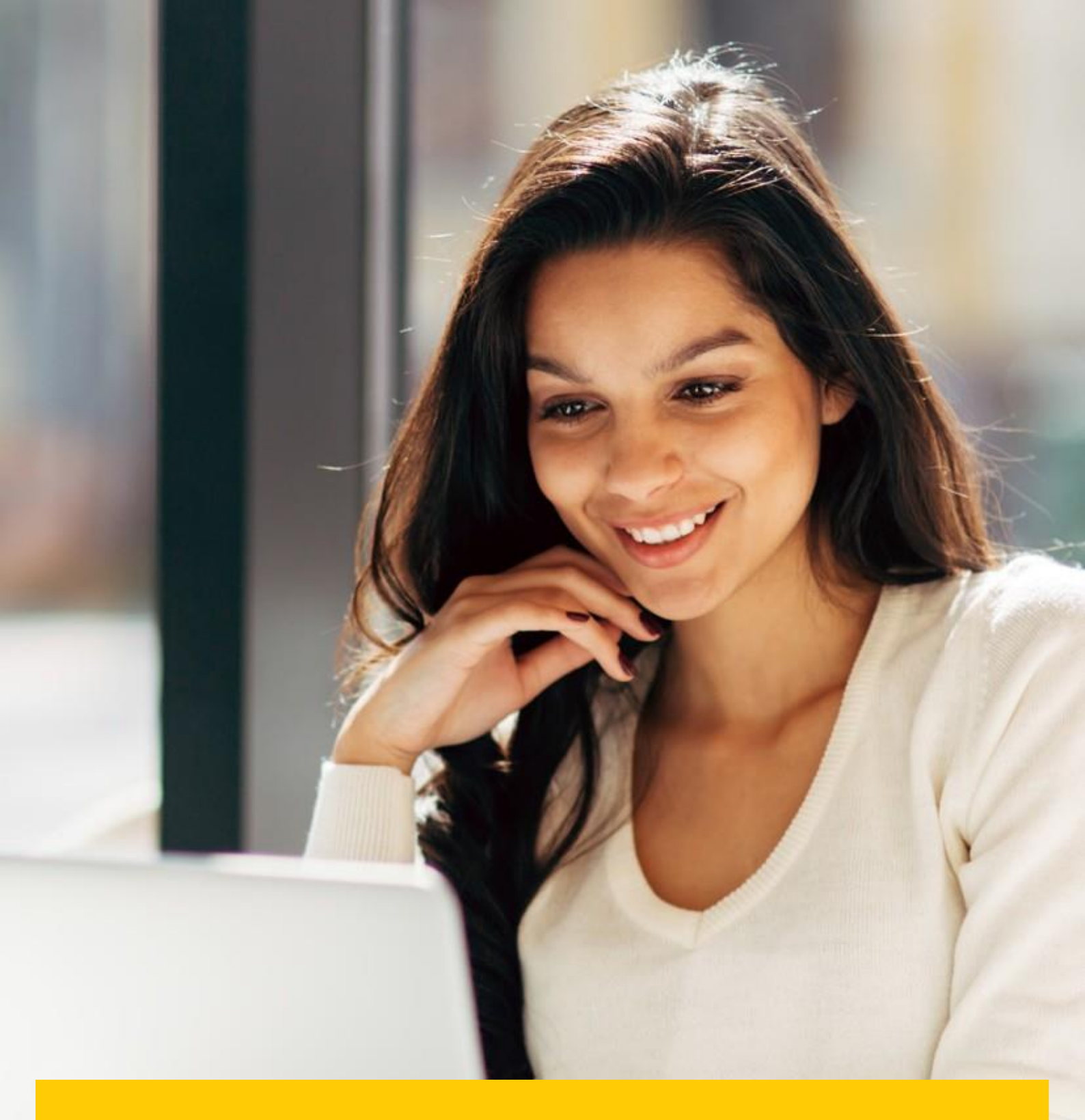

## ARQUIVO E DOWNLOADS

### **ARQUIVO DE FATURAS**

Todas as faturas pagas serão removidas do painel e visíveis na guia "Arquivar". Nessa guia, você ainda pode visualizar / descarregar faturas, histórico de envios e registo de pesquisas.

### **DESCARREGAR / DOWNLOADS**

Todos os downloads estão disponíveis durante 24 h para serem descarregados.

→ Clique em Descarregar (1) para descarregar o ZIP com os seus ficheiros.

| Carregamentos Activos<br>Todos os descarregamentos estão activos até 2 dias<br>Pode continuar a navegar no portal enquanto esta transferência está a ser realizada                                                                                                    | Como faço para criar downloads?<br>Você pode criar downloads dentro do Arquivo Ou Pesquisa instalação                                                                    |
|----------------------------------------------------------------------------------------------------|----------------------------------------------------------------------------------------------------|
| Image: Constraint of the second second se | e Download                                                                                                    |
| 1 de Julho de 2018 às 13:46 WEST       Bulk Download       1       1       Image: Cancelar         1       Total de registos: 1       20 Por Páginas        « Primeiro       c anterior       Página 1 de 1       a seguir.»       Útimo »                                                                                                    | Com uma lista de faturas disponíveis, basta selecionar as que deseja<br>visualizar e pressionar o botão Download para começar a criar seu (s)<br>arquivo (s) de download |

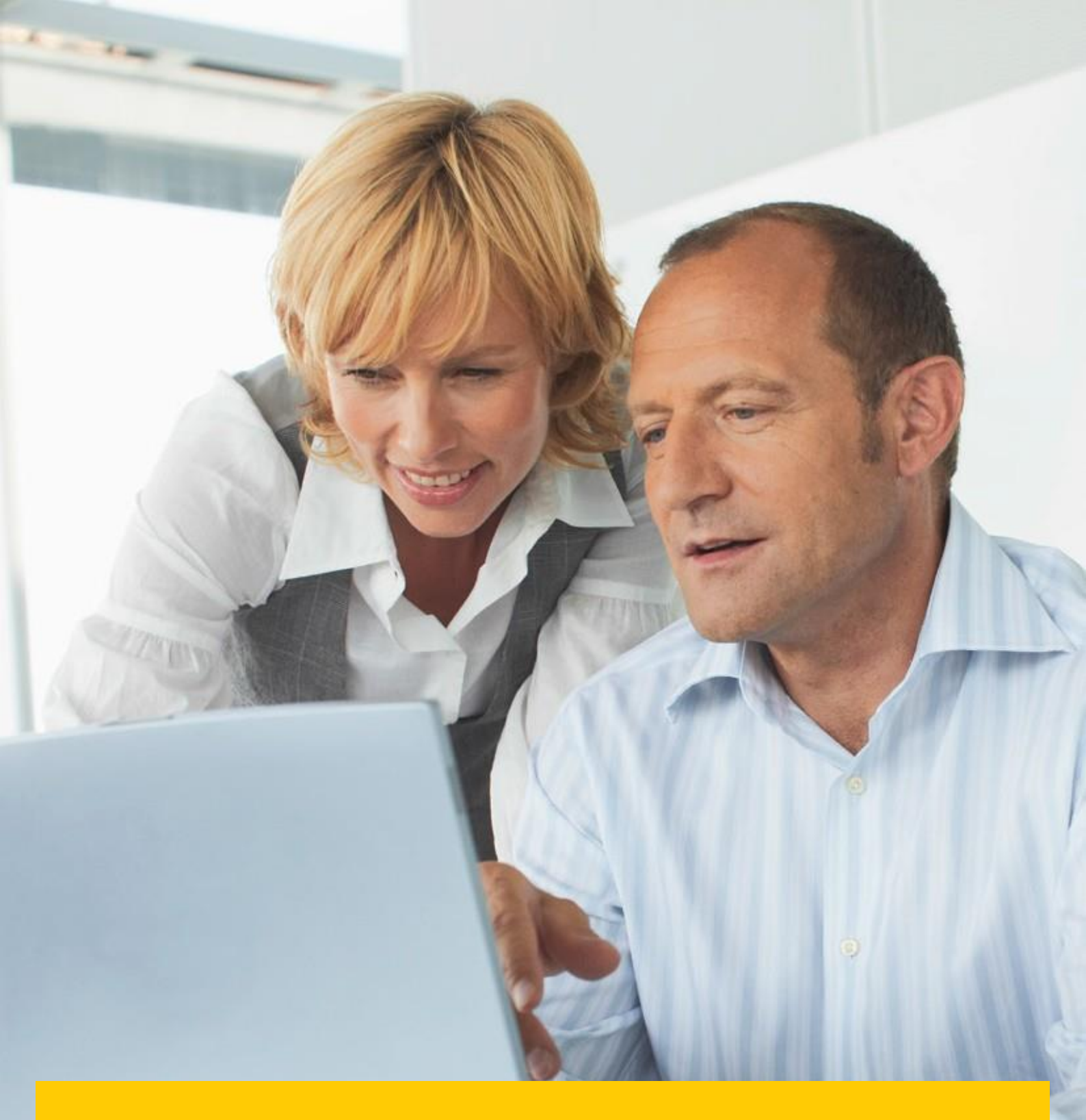

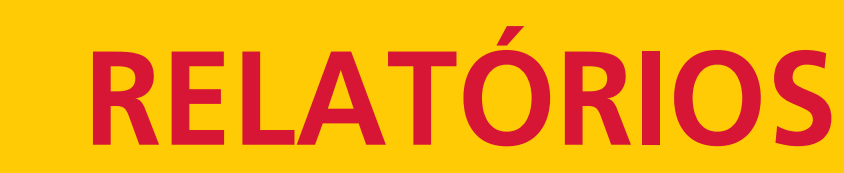

Relatórios sobre faturas reclamadas

## **RELATÓRIOS**

- → Clique em "Relatórios".
- → Escolha um dos relatórios em baixo e indique os parâmetros de seleção para execução do relatório.

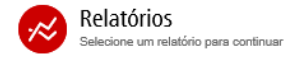

Relatório de reclamacoes Pesquisar reclamacoes de clientes

Relatório Consulta Procure suas consultas

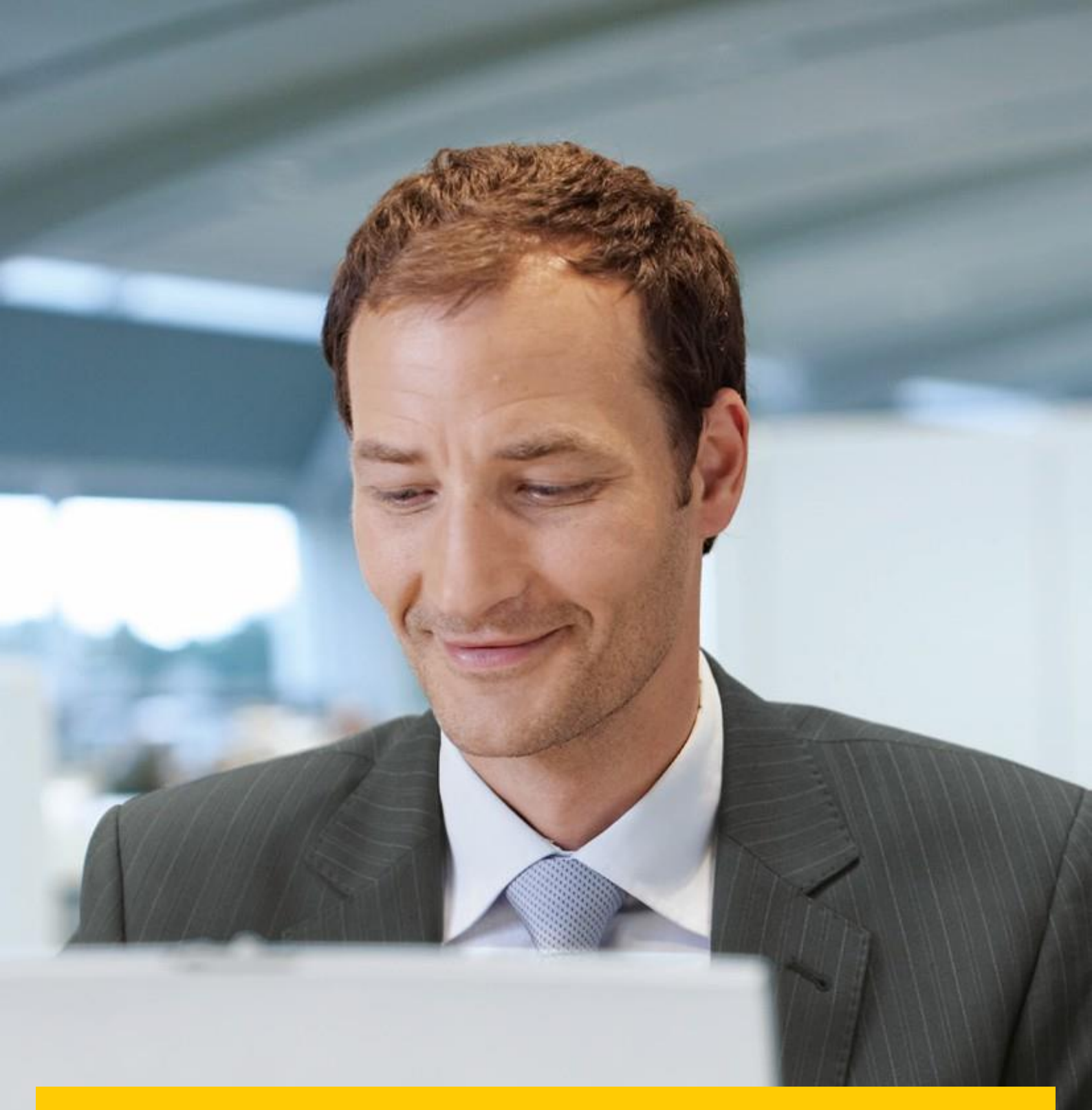

## **A MINHA CONTA**

Dentro desta guia você pode alterar sua senha, visualizar seu resumo de faturas aberto e gerir os utilizadores da sua conta.

## **GESTÃO DO SEU PERFIL**

Este ecrã dá uma visão geral do que pode gerir na sua conta do portal.

#### → Dados do utilizador.

| Os meus dados de utiliz<br>Por favor, lembre-se de manter se | zador<br>eus dados atualizados. | Alterar senha<br>A sua Password deve respeitar a política de passwords @<br>Alterar a senha diretamente por meio do MyBill não alterará sua senha atual<br>senha do DHL.com para envico on-line | Conf<br>Você r<br>Para a<br>na liste |
|--------------------------------------------------------------|---------------------------------|----------------------------------------------------------------------------------------------------|--------------------------------------|
| Endereço de E-mail                                           |                                 |                                                                                                    |                                      |
|                                                              |                                 | Sua senha atual*                                                                                                    |                                      |
| Nome                                                         | Apelido                         |                                                                                                    |                                      |
| XXXX                                                         | XXXX                            |                                                                                                    | > Vá para minh                       |
| Pasiaña                                                      | Número de Telefono              | Introduza a nova senha"                                                                                                    |                                      |
| Posiçao                                                      | Numero de Telefone              |                                                                                                    |                                      |
| XOX                                                          | XOX                             | Confirmar nova senha*                                                                                                    |                                      |
| Grupo principal                                              | Preferencia de Idioma           |                                                                                                    |                                      |
| DHL PT                                                       | Português 🗸                     |                                                                                                    |                                      |
|                                                              |                                 | * Indica um campo obrigatório 🖌 Guardar                                                                                                    |                                      |
| Fuso Horario                                                 |                                 |                                                                                                    |                                      |
| Europe/Lisbon                                                |                                 |                                                                                                    |                                      |
|                                                              |                                 |                                                                                                    |                                      |

→ Resumo da sua conta DHL.

✔ Guardar

| Importar Sumário de Fatura |          |                |            |
|----------------------------|----------|----------------|------------|
| BALANÇO TOTAL              |          | TOTAL EXCEDIDO |            |
| € 480.06                   |          | E              |            |
| ATUAL                      | 30 DIA S | 60 DIA S       | 90+ DIA.\$ |
| € 480.06                   | E        | E              | E          |

## **ADMINISTRAR UTILIZADORES**

→ Nesta opção pode adicionar novos utilizadores e dar gerir permissões dos mesmos.

| Administrado<br>Gerenciar e visualizar a<br>Você também pode rer | r das Conta de Utilizadores<br>as permissões do utilizador<br>nover utilizadores da conta e alterar sua prefe | - TESTE -           |           |                              |                    |
|------------------------------------------------------------------|----------------------------------------------------------------------------------------------------|---------------------|-----------|------------------------------|--------------------|
| ENDEREÇO DE E-MAIL                                               | UTILIZADOR                                                                                                    | GESTÃO UTILIZADORES | CONTESTAR | GE STORE S AR                | PREFERÊNCIA DE ENT |
|                                                                  | 2000, 2000                                                                                                    |                     |           |                              | Nao tem Notificaç  |
| ✔ Guardar                                                        |                                                                                                    |                     |           | 1+ Adicionar Novo Utilizador |                    |
| > Voltar a minha conta                                           |                                                                                                    |                     |           |                              |                    |

## PESQUISA E AJUDA

## **PESQUISA**

Múltiplas opções de pesquisa no formulário em baixo.

| Procurar faturas<br>Você sabia que pode salvar critérios de pesquisa como uma pesquisa salva? |                                 |                |  |  |  |
|-----------------------------------------------------------------------------------------------|---------------------------------|----------------|--|--|--|
| Pesquisas guardadas                                                                           | <b>Q</b> Parâmetros de pesquisa |                |  |  |  |
| Comece com uma pesquisa personalizada e salve seus critérios de pesquisa nos resultados       | Conta                           |                |  |  |  |
| da pesquisa                                                                                   | Todos 🗸                         |                |  |  |  |
|                                                                                               | Número da Fatura                | Carta de Porte |  |  |  |
| 0                                                                                             |                                 |                |  |  |  |
| ~                                                                                             | Tipo de Fatura                  | Situação       |  |  |  |
| Pesquisas nao guardadas                                                                       | Todos 🗸                         | Todos V        |  |  |  |
| Use a pesquisa personalizada para criar uma nova pesquisa salva                               | Sumário Relatório               |                |  |  |  |
|                                                                                               | Todos 🗸                         |                |  |  |  |
|                                                                                               | 🛗 Data Da Fatura                |                |  |  |  |
|                                                                                               | Data de Inicio                  | Data final     |  |  |  |
|                                                                                               | <b></b>                         |                |  |  |  |
|                                                                                               | Salvar como "Pesquisa salva"?   |                |  |  |  |
|                                                                                               |                                 | Q. Pesquise    |  |  |  |

### AJUDA

Opção de ajuda compreensiva e detalhada para as várias opções do portal.

| Por favor, note que nem todas as funcionalidades estão disponíveis para todos os países | precisa de assistência?<br>Entre em contato com o escritório de suporte local +351 707102022 @<br>Ou envie um email para pt ebilling@dhl.com ptebilling@dhl.com |  |  |
|-----------------------------------------------------------------------------------------|----------------------------------------------------------------------------------------------------|--|--|
| Os painéis                                                                              | Fazer um pagamento                                                                                                    |  |  |
| (+) O painel principal                                                                  | $\oplus\;$ Quem devo contatar se tiver problemas ao efetuar um pagamento?                                                                                       |  |  |
| (+) Arquivo                                                                             | Registar uma Disputa                                                                                                    |  |  |
| (+) Descarregar                                                                         | Registar uma Disputa                                                                                                    |  |  |
| Relatórios                                                                              | Como apagar uma disputa (reclamaçao)                                                                                                    |  |  |
| A minha conta                                                                           | Visão geral de faturas contestadas                                                                                                    |  |  |
| Pesquisa                                                                                | Quem devo contatar se tiver problemas com suas disputas (reclamaçoes) Como usar a pesquisa     Parâmetros de pesquisa                                           |  |  |
| Gerir as minhas contas                                                                  |                                                                                                    |  |  |
| $\oplus\;$ Como gerir os seus detalhes do utilizador                                    |                                                                                                    |  |  |
| (+) Como alterar a minha senha?                                                         | Salvar pesquisas                                                                                                    |  |  |
| (+) Gestão de direitos dos Utilizadores                                                 |                                                                                                    |  |  |

🕀 Como adicionar um utilizador

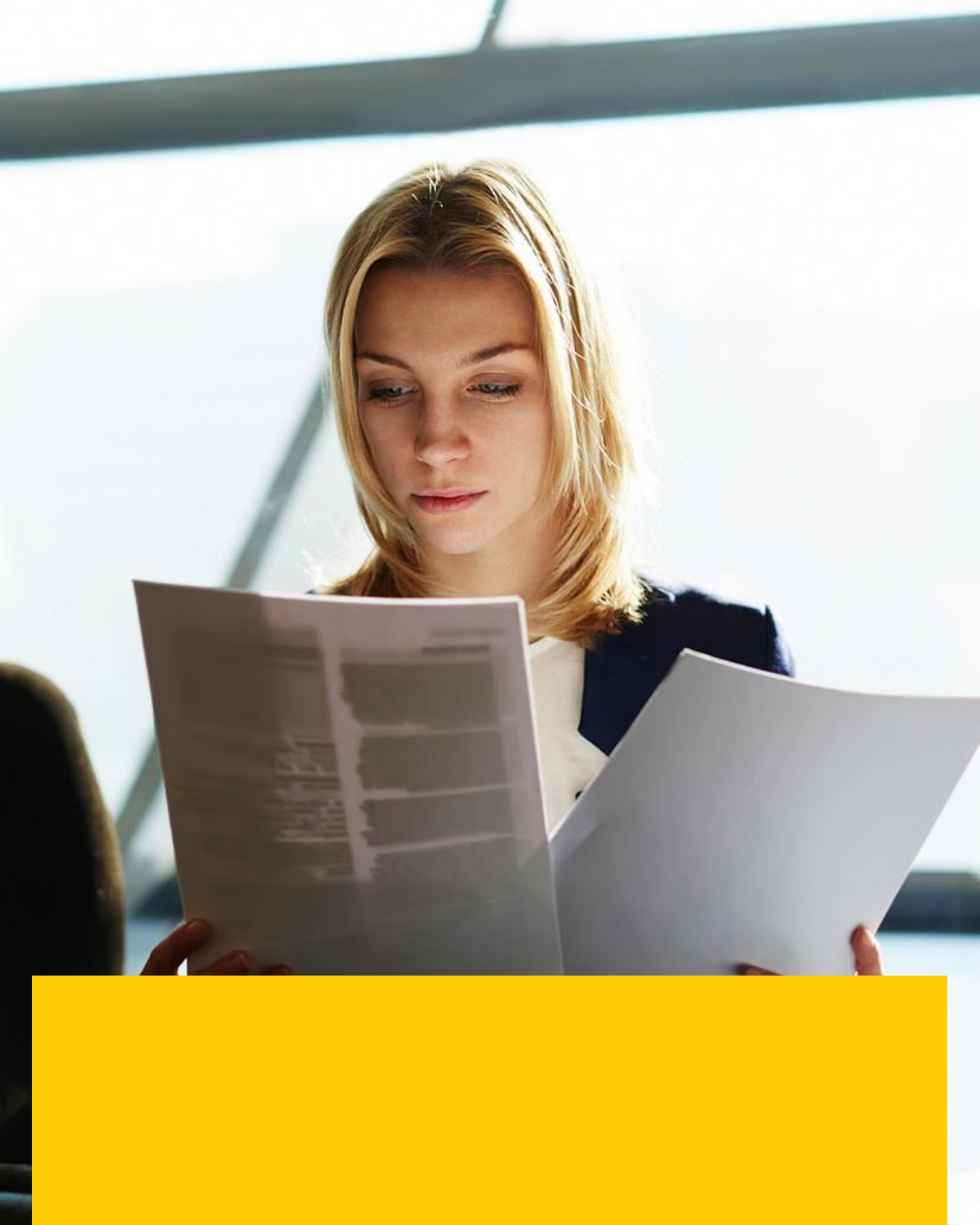

FAQS

### **APÊNDICE A** – FAQ

# MYBILL **EFATURA PERGUNTAS FREQUENTES**

Esperamos que as perguntas mais frequentes listadas abaixo tornem tudo claro, mas se você tiver alguma dúvida que não tenhamos abordado, teremos todo o prazer em ajudar.

#### **COMO FUNCIONA O MYBILL?**

MyBILL é o portal de faturação eletrónica da DHL que permite visualizar, contestar e pagar as suas faturas online duma forma simples e eficiente. Quando uma fatura é emitida, uma notificação por e-mail ser-lhe-á enviada com a fatura anexa em formato PDF e contendo o link para o site MyBILL, onde é possível visualizar e fazer o download da sua fatura em vários formatos.

#### EU ESTOU REGISTADO, MAS ESQUECI O MEU UTILIZADOR E SENHA. O QUE DEVE FAZER?

Basta digitar seu nome de utilizador no site do DHL MyBILL e clicar no link "Esqueci a minha senha". Um email será enviado para você com uma senha temporária.

#### COMO POSSO VER A MINHA FATURA ONLINE?

Passo 1 - Aceda a https://mybill.dhl.com/login/

Este passo leva-o diretamente ao site oficial do MyBILL. Digite o seu nome de utilizador e senha.

Passo 2 - Dentro do MyBILL você pode ver sua fatura online no Painel de Controle.

Passo 3 - Clique na fatura para descarregar os dados (ex. Excel) ou clique em Fatura PDF para ver o PDF da mesma.

#### **QUE FORMATOS POSSO DESCARREGAR?**

Vários formatos estão disponíveis. Exemplos: STANDARD CSV, PDF, XML, EXCEL.

#### **MYBILL É SEGURO?**

Sim, usamos uma combinação de assinaturas digitais e encriptação dos dados para proteger a sua conta e os detalhes dos seus cartões que usar online.

#### FATURAS SÃO COMPATÍVEIS COM CÓDIGO DE IVA?

As faturas eletrónicas da DHL são certificadas e estão conforme as disposições legais do país em que foram emitidas. Cumpre a legislação de IVA relevante da União Europeia e da Suíça, em que a fatura eletrónica deve ter uma forma de assinatura eletrónica anexada aos dados que permite que a fatura seja identificada. Esta autenticação eletrónica permite que o signatário (isto é, a DHL) detete quaisquer alterações que possam ter sido feitas nos dados. Isso pode ser visualizado na imagem em PDF da fatura.

#### QUE SOFTWARE / HARDWARE DEVEM TER USAR MYBILL?

O acesso à internet é o único requisito que você precisa para entrar no MyBILL e o Adobe Acrobat Reader para visualizar a fatura.

#### COMO EU VALIDO A FATURA COMO ORIGINAL DA DHL?

A fatura em PDF possui uma assinatura eletrônica. A assinatura eletrónica garante, através de sua tecnologia, que a fatura é emitida pela DHL.

#### NÃO ESTOU A RECEBER OS E-MAILS COM AS MINHAS FATURAS

Por favor, certifique-se de que seu filtro de spam/lixo eletrônico não bloqueará e-mails do seguinte endereço: <u>pt.ebilling@dhl.com</u>. Se você continuar tendo dificuldades, dê permissão aos seguintes endereços IP e nomes de domínio usados para envio de faturas: 85.90.252.62 109.234.201.208 Os nomes de domínio dos quais enviamos são: fundtech.com, accountis.com, accountis.net e dhl.com

#### EU AINDA RECEBEREI MINHA FATURA DE PAPEL?

A DHL não fornecerá uma fatura em papel, mas você terá a opção de imprimir.

## MEU ENDEREÇO DE EMAIL MUDOU. O QUE PRECISO FAZER PARA GARANTIR AINDA RECEBER AS MINHAS FATURAS?

Você pode alterar seu endereço de e-mail on-line através da guia "A Minha Conta" no site MyBILL e isso deve ser feito o mais rápido possível. No entanto, recomendamos que você entre em contacto com a DHL para confirmar as alterações, para que possamos remover todos os endereços de e-mail antigos do sistema para evitar quaisquer problemas. Para as perguntas do MyBILL, ligue-nos +351 707102022 ou alternativamente envie um email para pt.ebilling@dhl.com.

#### COMO ADICIONAR OU REMOVER ENDEREÇOS DE EMAIL?

Em "A Minha conta" pode adicionar / remover vários utilizadores.

#### QUE FATURAS SERÃO DISPONÍVEIS ONLINE?

O seu histórico online começará com a primeira fatura recebida eletronicamente. Não haverá histórico disponível para faturas recebidas antes do registo.

#### PORQUE A FATURA FOI REMOVIDA?

Depois que a fatura for paga, ela será movida para a guia "Arquivo".

#### **PODE-SE VER CARTAS DE PORTE ONLINE?**

Basta clicar no link da carta de porte (awb) para visualizar a imagem. Se uma imagem não estiver disponível, uma solicitação será automaticamente registada e passada para a equipe de suporte ao portal para ação. A resposta da consulta será enviada por e-mail. Por motivos de segurança você precisará fazer o login no site, para visionar as imagens.

#### POSSO CONTESTAR/RECLAMAR A MINHA FACTURA ONLINE?

Sim, para registar uma solicitação contra sua (s) fatura (s), por favor, complete as seguintes ações:

- Clique no número da fatura em questão
- Clique no ícone "Contestar"
- Preencha as informações no ecrã de detalhes da consulta, seguida do botão "Enviar disputa".

As informações que você inserir serão enviadas para a DHL para uma investigação completa. Para uma explicação mais detalhada sobre como seguir esse processo, consulte a seção do guia do utilizador "Contestar/Reclamar Fatura".

#### POSSO ATUALIZAR OS DETALHES DA MINHA EMPRESA ONLINE?

Por enquanto, qualquer alteração nos dados oficiais da sua empresa deve ser feita por meio da equipe de suporte ao portal ou pelo seu gestor comercial. Você pode alterar a sua preferência de idioma no MyBILL e a sua senha online (consulte a guia "A Minha Conta").

#### COMO POSSO PAGAR PELA MINHA FATURA E ONLINE?

- 1. Faça o login no MyBILL usando seus dados de login (endereço de e-mail)
- 2. Indique a (s) fatura (s) a ser paga
- 3. Selecione a opção "Pagar agora"
- 4. Insira os detalhes do seu cartão e envie seu pagamento

#### COMO POSSO VER QUE A MINHA FATURA FOI PAGA?

Depois que uma fatura for paga, a fatura será marcada como fechada e será movida para a guia "Arquivo".

#### **POSSO VER OS DETALHES DO PAGAMENTO EM MYBILL?**

Sim. O histórico online exibirá a referência da transação de pagamento e o total pago.

#### QUANTO TEMPO VAI DEMORAR PARA ENTREGAR O PAGAMENTO?

O tempo dependerá do seu fornecedor de pagamentos com cartão e o estado da fatura será atualizado no recebimento da confirmação do pagamento.

#### **EXISTE UM VALOR LIMITE PARA PAGAMENTO ONLINE?**

Máximo é 10000€.

#### COMO POSSO CERTIFICAR-ME DE QUE NÃO DUPLICAREI UM PAGAMENTO?

O sistema não permitirá que um pagamento seja processado em uma fatura fechada.

#### QUE CARTÕES DE CRÉDITO POSSO FAZER UM PAGAMENTO?

Os pagamentos podem ser feitos via cartão de crédito ou débito, ou seja, Master Card, Visa.

#### EXISTEM QUAISQUER TAXAS ADICIONAIS AO USAR O SERVIÇO DE PAGAMENTO ON-LINE? Não.

#### POSSO CONFIGURAR DÉBITO DIRETO ATRAVÉS DO MYBILL?

Por enquanto isso não é possível. Por favor, envie um e-mail para nossa equipe de suporte ao portal através do email pt.ebilling@dhl.com e estes entrarão em contato para mais detalhes.

#### SE EU PAGAR ONLINE UMA VEZ, TENHO QUE USAR ESTE MÉTODO TODOS OS MESES?

Não há necessidade de pagar por este método todos os meses - você pode pagar por vários métodos ao usar a DHL Express. Para facilitar o uso, recomendamos este método.

#### AINDA TEM ALGUMA PERGUNTA?

Ligue para +351 707102022 para obter informações gerais e suporte técnico, ou envie um e-mail para a equipe de suporte ao portal diretamente em pt.ebilling@dhl.com.

DHL Express Portugal, LDA Av D João II N° 51 – Piso 4 1990-085 Lisboa

www.dhl.pt NIF: PT 500 731 993

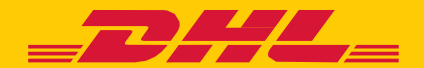